# Externe webverificatie op de 9800 WLC configureren en problemen oplossen

# Inhoud

| Inleiding                                            |
|------------------------------------------------------|
| Voorwaarden                                          |
| Vereisten                                            |
| Gebruikte componenten                                |
| Achtergrondinformatie                                |
| Configureren                                         |
| Netwerkdiagram                                       |
| Instellingen webparameter configureren               |
| Samenvatting van CLI-configuratie:                   |
| AAA-instellingen configureren                        |
| Beleid en tags configureren                          |
| Verifiëren                                           |
| Problemen oplossen                                   |
| <u>Altijd-aan-traceren</u>                           |
| Voorwaardelijke debugging en radio actieve tracering |
| Ingesloten pakketvastlegging                         |
| Probleemoplossing aan clientzijde                    |
| Probleemoplossing voor HAR-browser                   |
| Packet Capture voor clientzijde                      |
| Voorbeeld van een succesvolle poging                 |

# Inleiding

Dit document beschrijft hoe u externe webverificatie (EWA) kunt configureren en oplossen op een Catalyst 9800 draadloze LAN-controller (WLC).

# Voorwaarden

Dit document veronderstelt dat de Webserver behoorlijk wordt gevormd om externe communicatie toe te staan en de Web-pagina wordt behoorlijk gevormd om alle noodzakelijke parameters voor WLC te verzenden om de gebruiker voor authentiek te verklaren en cliëntzittingen te bewegen om staat in WERKING te stellen.

Opmerking: Aangezien externe toegang tot bronnen door de WLC wordt beperkt via toegangslijsten, moeten alle scripts, lettertypen, afbeeldingen, enzovoort die worden gebruikt De noodzakelijke parameters voor gebruikersverificatie zijn:

- buttonClicked: Deze parameter moet aan waarde "4"voor WLC worden geplaatst om de actie als authentificatiepoging te ontdekken.
- redirectUrl: De waarde in deze parameter wordt door de controller gebruikt om de client naar een specifieke website te leiden na succesvolle verificatie.
- err\_flag: Deze parameter wordt gebruikt om te wijzen op een aantal fouten zoals onvolledige informatie of onjuiste referenties, op succesvolle authenticaties wordt deze ingesteld op "0".
- gebruikersnaam: Deze parameter wordt alleen gebruikt voor webauth parameterkaarten, als parameterkaart is ingesteld om toestemming te verlenen, dan kan deze worden genegeerd. Het moet worden ingevuld met de gebruikersnaam voor de draadloze client.
- wachtwoord: Deze parameter wordt alleen gebruikt voor webauth parameterkaarten, als parameterkaart is ingesteld om toestemming te verlenen, dan kan deze worden genegeerd. Het wachtwoord moet worden ingevuld met het wachtwoord van de draadloze client.

# Vereisten

Cisco raadt kennis van de volgende onderwerpen aan:

- Hyper Text Markup Language (HTML) webontwikkeling
- Cisco IOS®-XE draadloze functies
- · Ontwikkelaarstools voor webbrowsers

# Gebruikte componenten

De informatie in dit document is gebaseerd op de volgende software- en hardware-versies:

- C980-CL WLC Cisco IOS®-XE versie 17.3.3
- Microsoft Windows Server 2012 met mogelijkheden voor Internet Information Services (IIS)
- 2802 en 9117 access points

De informatie in dit document is gebaseerd op de apparaten in een specifieke laboratoriumomgeving. Alle apparaten die in dit document worden beschreven, hadden een opgeschoonde (standaard)configuratie. Als uw netwerk live is, moet u zorgen dat u de potentiële impact van elke opdracht begrijpt.

# Achtergrondinformatie

Externe webverificatie maakt gebruik van een webportal dat buiten WLC wordt gehost op een speciale webserver of multifunctionele servers zoals Identity Services Engine (ISE) die granulaire toegang en beheer van webcomponenten mogelijk maken. De handdruk om met succes aan boord van een client naar een externe web authenticatie WLAN wordt weergegeven in de afbeelding. De afbeelding toont opeenvolgende interacties tussen de draadloze client, WLC, Domain Name System (DNS) server die Uniform Resource Location (URL) oplost en Webserver

waar WLC gebruikersreferenties lokaal valideert. Deze workflow is handig om eventuele storingscondities op te lossen.

Opmerking: Voor HTTP POST-oproep van client naar WLC, als beveiligde web-authenticatie is ingeschakeld in de parameter-map en als de WLC geen trustpoint heeft dat is ondertekend door een vertrouwde certificeringsinstantie, wordt een security waarschuwing weergegeven in de browser. De client moet deze waarschuwing omzeilen en opnieuw indienen van het formulier accepteren, zodat de controller clientsessies in RUN-staat kan plaatsen.

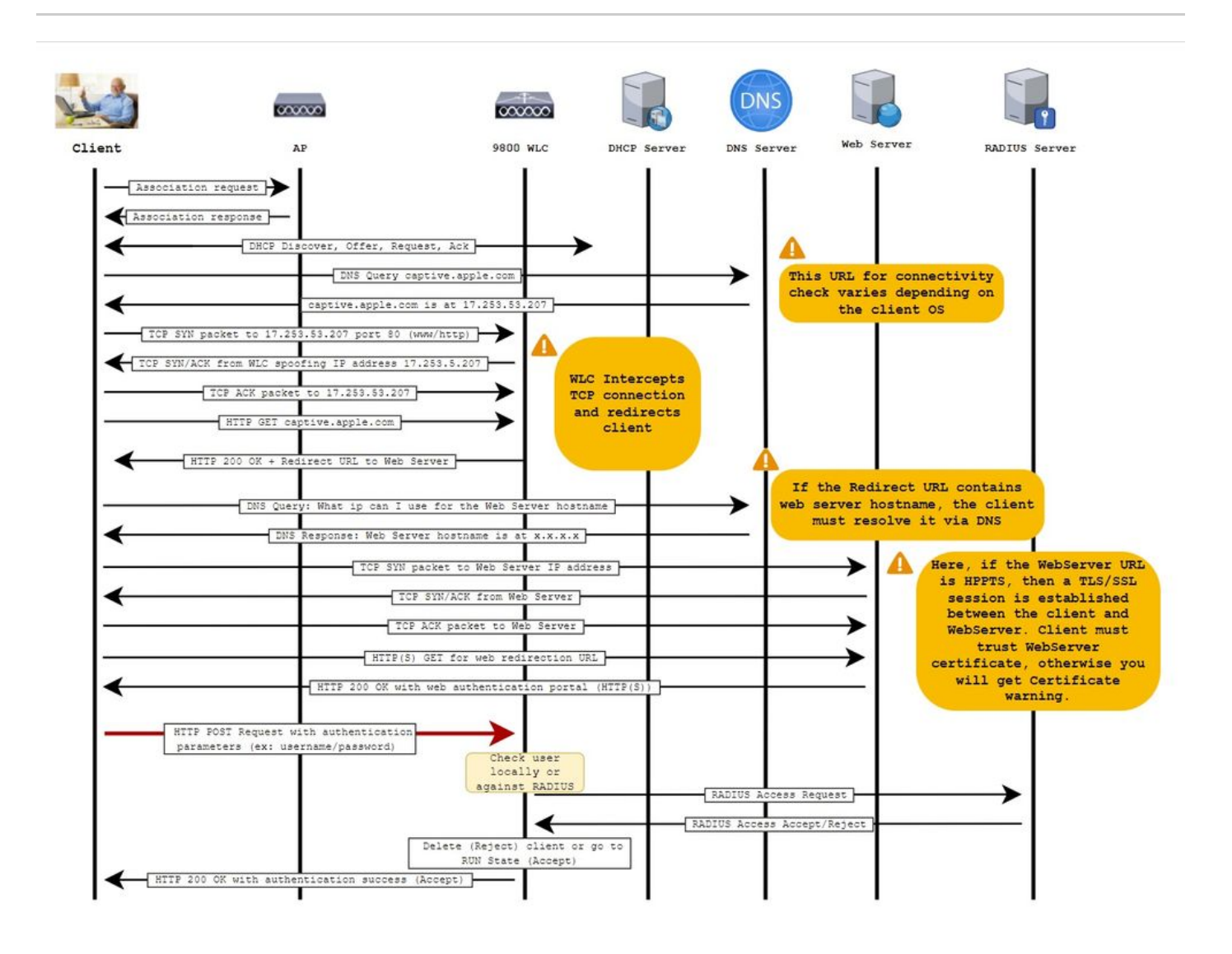

# Configureren

Netwerkdiagram

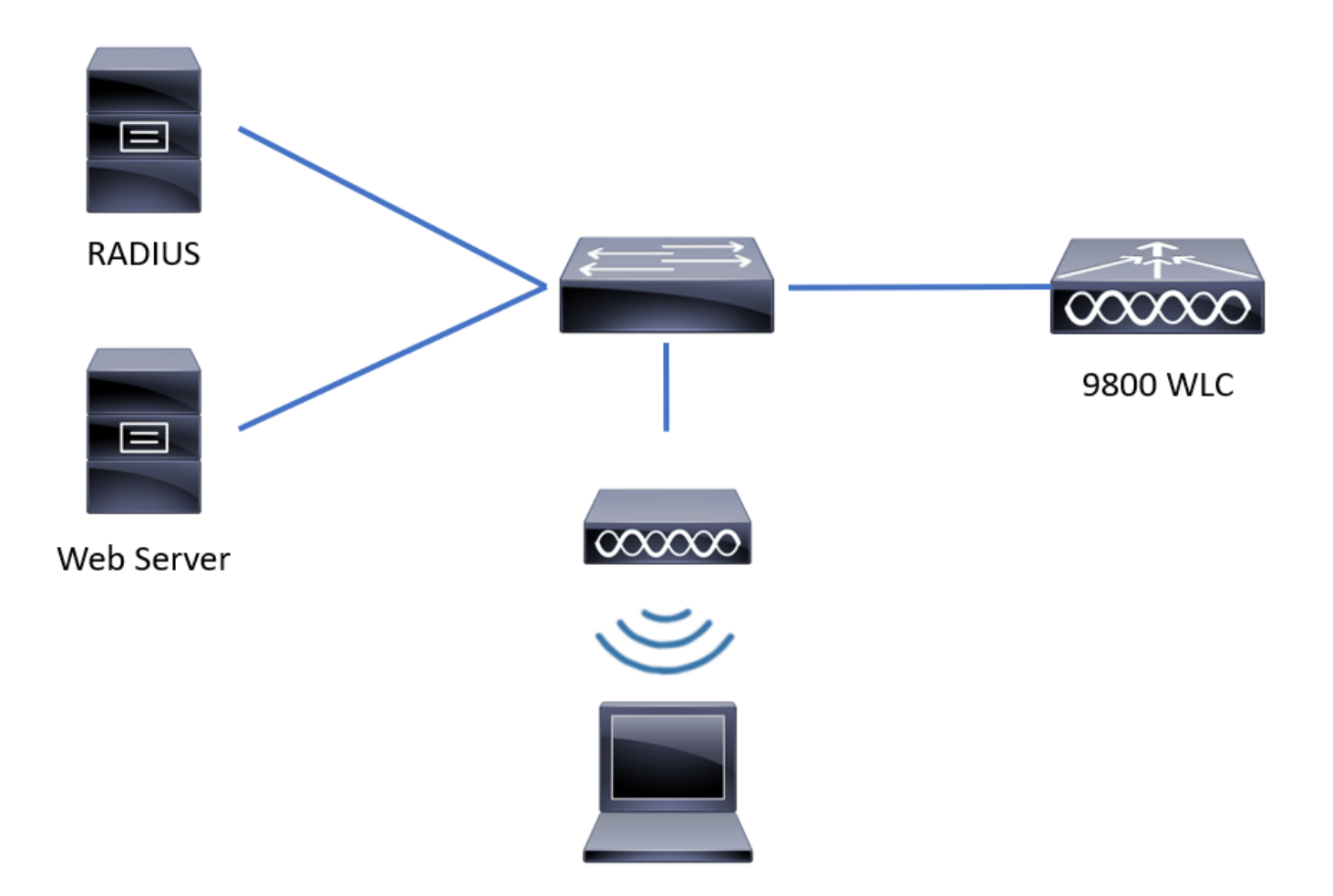

# Instellingen webparameter configureren

Stap 1. Navigeer naar Configuration > Security > Web Auth en kies de globale parameterkaart. Controleer of het virtuele IPv4-adres en het virtuele Trustpoint zijn geconfigureerd om de juiste omleidingsfuncties te bieden.

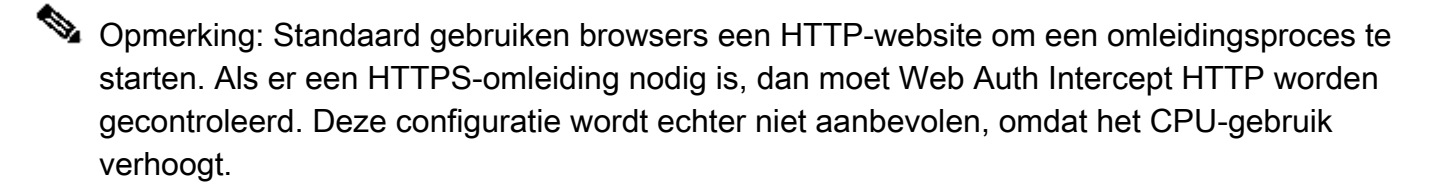

| Configuration - > Security - > Web Auth | Edit Web Auth Parameter                                  | ×            |
|-----------------------------------------|----------------------------------------------------------|--------------|
| + Add × Delete                          | General Advanced                                         | ^            |
| Parameter Map Name                      | Parameter-map name global                                |              |
| global                                  | Banner Type   None  Banner Text  Banner Title  File Name |              |
| Local-Web                               | Maximum HTTP connections 100                             |              |
| I4 4 1 ► ► 10 ▼ items per page          | Init-State Timeout(secs) 120                             |              |
|                                         | Type webauth •                                           |              |
|                                         | Virtual IPv4 Address 192.0.2.1                           |              |
|                                         | Trustpoint CISCO_IDEVID_SU                               |              |
|                                         | Virtual IPv4 Hostname                                    |              |
|                                         | Virtual IPv6 Address                                     | Interacti    |
|                                         | Web Auth intercept HTTPs                                 | ve Help      |
|                                         | Watch List Enable                                        |              |
|                                         | Watch List Expiry Timeout(secs) 600                      | ~            |
|                                         | Cancel                                                   | date & Apply |

## CLI-configuratie:

| <#root>                             |
|-------------------------------------|
| 9800#                               |
| configure terminal                  |
| 9800(config)#                       |
| parameter-map type webauth global   |
| 9800(config-params-parameter-map)#  |
| virtual-ip ipv4 192.0.2.1           |
| 9800(config-params-parameter-map)#  |
| trustpoint CISCO_IDEVID_SUDI        |
| 0000/config noming nomination mon)# |
| 9800(CONTIG-parameter-map)#         |
| secure-webauth-disable              |
|                                     |
| 9800(config-params-parameter-map)#  |
| webauth-http-enable                 |

Stap 2. Selecteer + Add en vorm een naam voor de nieuwe parameterkaart die aan de externe server richt. U kunt desgewenst het maximale aantal HTTP-verificatiefouten configureren voordat de client wordt uitgesloten en de tijd (in seconden) die een client kan blijven gebruiken voor webverificatie.

| iguration • > | Security -> Web Auth                   |                                                                                                    |                                                                                                    |                                                                                                    |                                                                                                    |                                                                                                    |
|---------------|----------------------------------------|----------------------------------------------------------------------------------------------------|----------------------------------------------------------------------------------------------------|----------------------------------------------------------------------------------------------------|----------------------------------------------------------------------------------------------------|----------------------------------------------------------------------------------------------------|
| Add           |                                        |                                                                                                    |                                                                                                    |                                                                                                    |                                                                                                    |                                                                                                    |
| Parameter M   | lap Name                               |                                                                                                    | ~                                                                                                    | Parameter Map Type                                                                                                    |                                                                                                    | ~                                                                                                    |
| global        |                                        |                                                                                                    |                                                                                                    | Global                                                                                                    |                                                                                                    |                                                                                                    |
| Local-Web     | Create Web Auth Param                  | neter                                                                                                    |                                                                                                    | ×                                                                                                    |                                                                                                    |                                                                                                    |
| < 1 →         | Parameter-map name*                    | EWA-Guest                                                                                                    | ]                                                                                                    |                                                                                                    |                                                                                                    |                                                                                                    |
|               | Maximum HTTP connections               | 1-200                                                                                                    |                                                                                                    |                                                                                                    |                                                                                                    |                                                                                                    |
|               | Init-State Timeout(secs)               | 60-3932100                                                                                                    |                                                                                                    |                                                                                                    |                                                                                                    |                                                                                                    |
|               | Туре                                   | webauth 🔻                                                                                                    |                                                                                                    |                                                                                                    |                                                                                                    |                                                                                                    |
|               |                                        |                                                                                                    |                                                                                                    | ✓ Apply to Device                                                                                                    |                                                                                                    | E Inter                                                                                                    |
|               |                                        |                                                                                                    |                                                                                                    |                                                                                                    |                                                                                                    | active He                                                                                                    |
|               |                                        |                                                                                                    |                                                                                                    |                                                                                                    |                                                                                                    | ÷                                                                                                    |
|               |                                        |                                                                                                    |                                                                                                    |                                                                                                    |                                                                                                    |                                                                                                    |
|               |                                        |                                                                                                    |                                                                                                    |                                                                                                    |                                                                                                    |                                                                                                    |
|               |                                        |                                                                                                    |                                                                                                    |                                                                                                    |                                                                                                    |                                                                                                    |
|               | Add Parameter M<br>global<br>Local-Web | guration * > Security * > Web Auth Add  Parameter Map Name global Local-Web  1 * Parameter-map name* Maximum HTTP connections Init-State Timeout(secs) Type  Close | guration * > Security * > Web Auth Add   Parameter Map Name  global Local-Web  Teate Web Auth Parameter  Maximum HTTP 1-200  Init-State Timeout(secs) 60-3932100  Type webauth  Close | glutation * > Security * > Web Auth     Add * Dutete     global   Local-Web      Create Web Auth Parameter      Parameter-map name*   EWA-Guest     Maximum HTTP   connections     Init-State Timeout(secs)   60-3932100   Type        Ype     Close | Add Close<br>Parameter Map Name Parameter Map Type<br>global Global<br>Create Web Auth Parameter X<br>Parameter-map name* EWA-Guest<br>Maximum HTTP 1-200<br>Init-State Timeout(secs) 60-3932100<br>Type webauth •<br>Close • Apply to Device | Ad Centre<br>Parameter Map Name Parameter Map Type<br>Global<br>Local-Web Create Web Auth Parameter<br>Parameter-map name* EWA-Guest<br>Maximum HTTP 1-200<br>Init-State Timeout(secs) 60-3932100<br>Type webauth Apply to Device |

Stap 3. Selecteer de nieuwe parameterkaart en configureer op het tabblad Algemeen het verificatietype uit de vervolgkeuzelijst Type.

| eneral Advanced                   |                        |                          |
|-----------------------------------|------------------------|--------------------------|
| Parameter-map name                | EWA-Guest              |                          |
| Banner Type                       | ● None ○ Banner Text ○ | Banner Title O File Name |
| Maximum HTTP connections          | 100                    |                          |
| Init-State Timeout(secs)          | 120                    |                          |
| Туре                              | consent 🔹              |                          |
| Turn-on Consent with Email        |                        |                          |
| Captive Bypass Portal             | Туре                   | webauth vebauth          |
| Disable Success Window            |                        | authbypass               |
| Disable Logout Window             | Close                  | webconsent               |
| Disable Cisco Logo                |                        |                          |
| Sleeping Client Status            |                        |                          |
| Sleeping Client Timeout (minutes) | 720                    |                          |

- Parameter-map naam = Naam toegewezen aan de WebAuth Parameter kaart
- Maximum aantal HTTP-verbindingen = aantal verificatiefouten voordat client wordt uitgesloten
- Init-State Time-out (seconden) = seconden dat een client kan worden ingeschakeld voor webverificatie
- Type = Type webverificatie

| webauth                      | overschrijven                                                                                                    | toestemmen                                 | webtoestemming                                                         |
|------------------------------|----------------------------------------------------------------------------------------------------|--------------------------------------------|------------------------------------------------------------------------|
| Username:<br>Password:<br>OK | De client maakt verbinding<br>met de<br>SSID en krijgt een IP-<br>adres, dan de 9800 WLC<br>controleert of het MAC-<br>adres<br>de lidstaat<br>netwerk, zo ja, wordt het<br>verplaatst<br>om de staat uit te voeren,<br>als dit niet het geval is<br>niet toegestaan om toe te<br>treden.<br>(Het valt niet terug naar<br>web authenticatie) | banner1<br>● Accept<br>◎ Don't Accept<br>∞ | banner login<br>Accept<br>Don't Accept<br>Username:<br>Password:<br>OK |

Stap 4. Configureer vanuit het tabblad Advanced de Redirect voor aanmelding en het IPV4-adres van het portal met respectievelijk de specifieke URL van de serversite en het IP-adres.

| General       Advanced         Redirect to external server         Redirect for log-in       http://172.16.80.8/w         Redirect On-Success | ^          |
|----------------------------------------------------------------------------------------------------|------------|
| Redirect to external server         Redirect for log-in       http://172.16.80.8/w         Redirect On-Success                                |            |
| Redirect for log-in     http://172.16.80.8/w       Redirect On-Success                                                                        |            |
| Redirect On-Success                                                                                                    |            |
|                                                                                                    |            |
| Redirect On-Failure                                                                                                    |            |
| Redirect Append for AP MAC Address ap_mac                                                                                                    |            |
| Redirect Append for Client MAC Address Client_mac                                                                                             |            |
| Redirect Append for WLAN SSID ssid                                                                                                    |            |
| Portal IPV4 Address 172.16.80.8                                                                                                    | 55         |
| Portal IPV6 Address x:x:x:x:x                                                                                                    | Interactiv |
| Express WiFi Key Type Select                                                                                                    | re Help    |
| Customized page                                                                                                    |            |
| Login Failed Page                                                                                                    |            |
| Capcel                                                                                                    | v          |

CLI-configuratie voor stappen 2, 3 en 4:

| <#root>                                                  |
|----------------------------------------------------------|
| 9800(config)#                                            |
| parameter-map type webauth EWA-Guest                     |
| 9800(config-params-parameter-map)#                       |
| type consent                                             |
| 9800(config-params-parameter-map)#                       |
| redirect for-login http://172.16.80.8/webauth/login.html |
| 9800(config-params-parameter-map)#                       |
| redirect portal ipv4 172.16.80.8                         |

Stap 5. (Optioneel) WLC kan de extra parameters verzenden via Query String. Dit is vaak nodig om 9800 compatibel te maken met externe portals van derden. In de velden "Redirect Append for AP MAC Address", "Redirect Append for Client MAC Address" en "Redirect Append for WLAN SSID" kunnen extra parameters worden toegevoegd aan de redirect ACL met een aangepaste naam. Selecteer de nieuwe parameterkaart en navigeer naar het tabblad Geavanceerd, configureer de naam voor de benodigde parameters. De beschikbare parameters zijn:

- AP MAC-adres (in a:bb:cc:dd:ee:ff-indeling)
- MAC-adres client (in aa:bb:cc:dd:ee:ff-indeling)
- SSID-naam

| Edit Web Auth Parameter                |                       |                                    | ×         |
|----------------------------------------|-----------------------|------------------------------------|-----------|
| General Advanced                       |                       |                                    |           |
| Redirect to external server            |                       |                                    |           |
| Redirect for log-in                    | http://172.16.80.8/we |                                    |           |
| Redirect On-Success                    |                       |                                    |           |
| Redirect On-Failure                    |                       |                                    |           |
| Redirect Append for AP MAC Address     | ap_mac                |                                    |           |
| Redirect Append for Client MAC Address | client_mac            |                                    |           |
| Redirect Append for WLAN SSID          | ssid                  |                                    |           |
| Portal IPV4 Address                    | 172.16.80.8           |                                    |           |
| Portal IPV6 Address                    | X:X:X:X:X             |                                    |           |
| Express WiFi Key Type                  | Select 🔻              |                                    |           |
| Customized page                        |                       |                                    |           |
| Login Failed Page                      |                       | C'                                 |           |
| Login Page                             |                       | C                                  | D Inte    |
| Logout Page                            |                       | 8                                  | ractive H |
| Login Successful Page                  |                       | 8                                  | felb      |
|                                        |                       |                                    |           |
|                                        | Activate Wi           | ndows                              |           |
|                                        | Go to System in       | Control Panel to activate Windows. |           |
| × Cancel                               |                       | Update & Appl                      | y         |

## CLI-configuratie:

#### <#root>

9800(config)#

parameter-map type webauth EWA-Guest

9800(config-params-parameter-map)#
redirect append ap-mac tag ap\_mac
9800(config-params-parameter-map)#
redirect append wlan-ssid tag ssid
9800(config-params-parameter-map)#
redirect append client-mac tag client\_mac

In dit voorbeeld resulteert de omleiding URL verzonden naar de client in:

http://172.16.80.8/webauth/consent.html?switch\_url=http://192.0.2.1/login.html&ap\_mac=&ssid=&client\_mac

Opmerking: wanneer u de IPV4-adresgegevens van het portal toevoegt, wordt er automatisch een ACL toegevoegd die het HTTP- en HTTPS-verkeer van de draadloze clients naar de externe webverificatieserver mogelijk maakt, zodat u geen extra pre-auth ACL hoeft te configureren. Als u meerdere IP-adressen of URL's wilt toestaan, is de enige optie om een URL-filter te configureren zodat alle IP-overeenkomende URL's zijn toegestaan voordat de verificatie plaatsvindt. Het is niet mogelijk om meer dan één portaal IP-adres statisch toe te voegen, tenzij u URL-filters gebruikt.

Opmerking: Global parameter map is de enige waar u virtuele IPv4 en IPv6 adres, Webauth onderscheppen HTTPs, captive bypass portal, watch list activeren en kijken naar lijst vervaltijd instellingen.

Samenvatting van CLI-configuratie:

Lokale webserver

```
parameter-map type webauth <web-parameter-map-name>
  type { webauth | authbypass | consent | webconsent }
  timeout init-state sec 300
  banner text ^Cbanner login^C
```

Externe webserver

```
parameter-map type webauth <web-parameter-map-name>
type webauth
timeout init-state sec 300
redirect for-login <URL-for-webauth>
redirect portal ipv4 <external-server's-IP
max-http-conns 10</pre>
```

## AAA-instellingen configureren

Deze configuratie sectie is alleen nodig voor parameters kaarten die zijn geconfigureerd voor ofwel webauth of webconsent authenticatie type.

Stap 1. Navigeer naar Configuration > Security > AAA en selecteer vervolgens AAA Method List. Configureer een nieuwe methodelijst, selecteer + Add en vul de lijstdetails in; zorg ervoor dat Type is ingesteld op "login" zoals in de afbeelding.

| Configuration - > Securi | ity • > AAA Show Me I   | How >            |                 |            |          |          |                  |   |
|--------------------------|-------------------------|------------------|-----------------|------------|----------|----------|------------------|---|
| + AAA Wizard             |                         |                  |                 |            |          |          |                  |   |
| Servers / Groups         | A Method List AAA Advar | nced             |                 |            |          |          |                  |   |
| Authentication           |                         |                  |                 |            |          |          |                  |   |
| Authorization            |                         |                  |                 |            |          |          |                  |   |
| Accounting               | Name ~                  | Type ~           | Group ~<br>Type | Group1 ~   | Group2 ~ | Group3 ~ | Group4           | ~ |
|                          | default                 | dot1x            | group           | radius     | N/A      | N/A      | N/A              |   |
|                          | alzlab-rad-auth         | dot1x            | group           | alzlab-rad | N/A      | N/A      | N/A              |   |
|                          | н н 1 н н               | 10 🔻 items per p | page            |            |          |          | 1 - 2 of 2 items |   |
|                          |                         |                  |                 |            |          |          |                  |   |

#### Quick Setup: AAA Authentication × Method List Name\* local-auth login Type\* . local Group Type Available Server Groups Assigned Server Groups radius ~ > Idap ^ < tacacs+ alzlab-rad ~ > fgalvezm-group ~ « **D** Cancel Apply to Device

Stap 2. Selecteer Autorisatie en selecteer vervolgens + Add om een nieuwe methodelijst te maken. Geef het de standaardnaam met Type als netwerk zoals in de afbeelding.

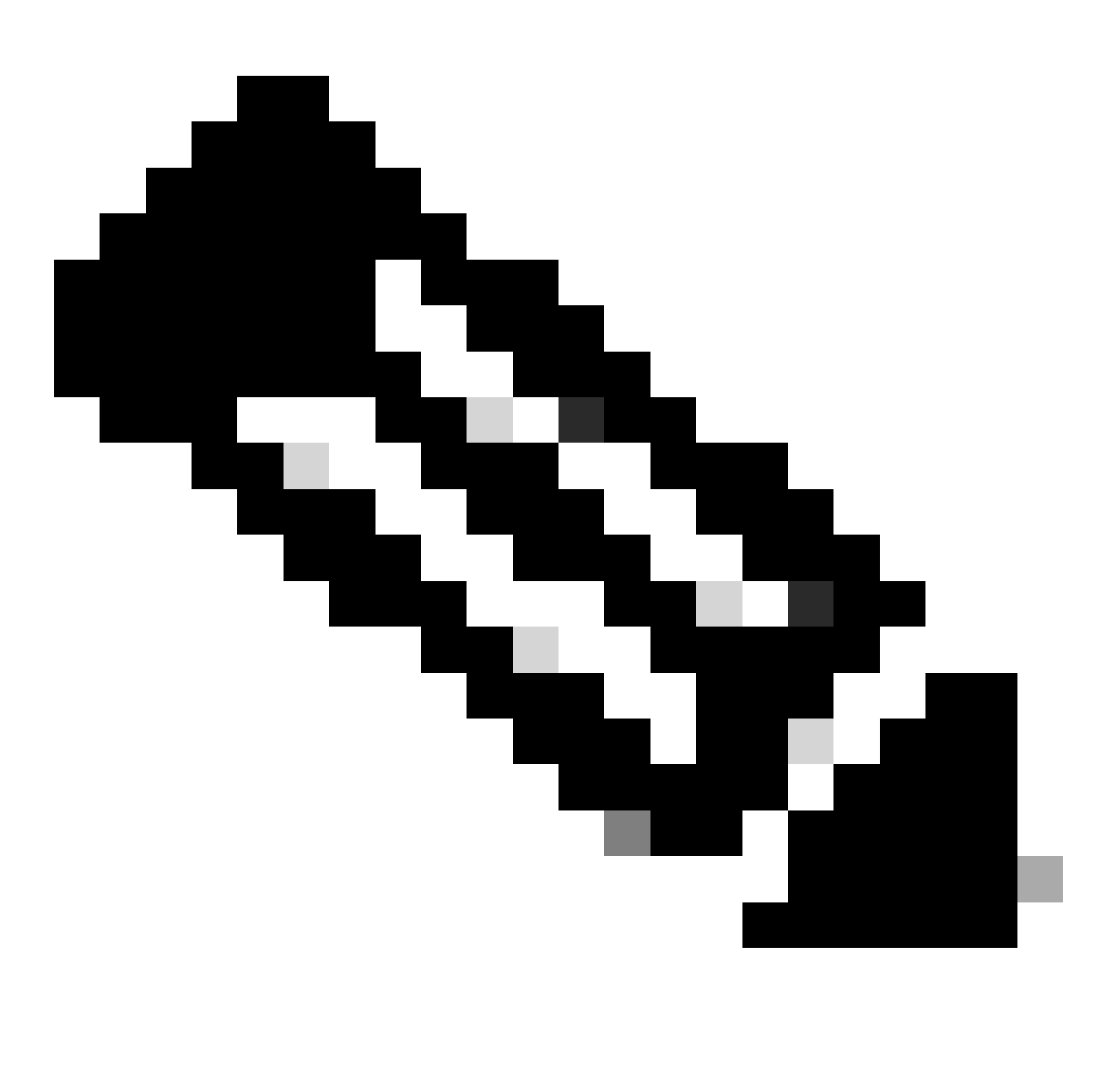

Opmerking: aangezien het wordt geadverteerd door de controller tijdens de <u>WLAN Layer</u> <u>3-beveiligingsconfiguratie</u>: zorg ervoor dat de configuratie 'aaa autorisatienetwerk standaard lokaal' op het apparaat bestaat voor een lokale inlogmethodelijst om te werken. Dit betekent dat de lijst van de vergunningsmethode met standaard naam moet worden bepaald om lokale web-authenticatie behoorlijk te vormen. In deze sectie, wordt deze bepaalde lijst van de vergunningsmethode gevormd.

| Configuration • > | Security • | > A  | AA Show          | Me H | low >               |            |   |            |   |          |   |          |   |                  |  |
|-------------------|------------|------|------------------|------|---------------------|------------|---|------------|---|----------|---|----------|---|------------------|--|
| + AAA Wizard      |            |      |                  |      |                     |            |   |            |   |          |   |          |   |                  |  |
| Servers / Groups  | AAA Me     | thod | List AAA A       | dvan | ced                 |            |   |            |   |          |   |          |   |                  |  |
| Authentication    |            | -    | - Add            |      | e                   |            |   |            |   |          |   |          |   |                  |  |
| Accounting        | _          |      | Name             | ~    | Type ~              | Group Type | ~ | Group1     | ~ | Group2 ~ | 0 | Group3 v | 1 | Group4           |  |
| Accounting        |            | 0    | alzlab-rad-authz |      | network             | group      |   | alzlab-rad |   | N/A      | N | N/A      | 1 | N/A              |  |
|                   |            |      | wcm_loc_serv_c   | ert  | credential-download | local      |   | N/A        |   | N/A      | N | N/A      | 1 | N/A              |  |
|                   |            | 4    | < 1 >            | M    | 10 🔻 items per      | page       |   |            |   |          |   |          |   | 1 - 2 of 2 items |  |
|                   |            |      |                  |      |                     |            |   |            |   |          |   |          |   |                  |  |

×

# Quick Setup: AAA Authorization

| Method List Name*                                         | default                                     |                      |     |                 |
|-----------------------------------------------------------|---------------------------------------------|----------------------|-----|-----------------|
| Type*                                                     | network                                     | • i                  |     |                 |
| Group Type                                                | local                                       | • i                  |     |                 |
| Authenticated                                             |                                             |                      |     |                 |
| Available Server Groups                                   | As                                          | signed Server Groups |     |                 |
| radius<br>Idap<br>tacacs+<br>alzlab-rad<br>fgalvezm-group | <ul> <li>∧</li> <li>√</li> <li>√</li> </ul> |                      | < > |                 |
| Cancel                                                    |                                             |                      |     | Apply to Device |

# CLI-configuratie voor stappen 1 en 2:

<#root>

9800(config)#

aaa new-model

9800(config)#

aaa authentication login local-auth local

9800(config)#

aaa authorization network default local

Opmerking: Als externe RADIUS-verificatie nodig is, leest u deze instructies met betrekking tot de RADIUS-serverconfiguratie op 9800 WLC's: <u>AAA Config op 9800 WLC</u>. Zorg ervoor dat de lijst met verificatiemethoden is ingesteld op "login" als type in plaats van dot1x.

Stap 3. Ga naar Configuratie > Beveiliging > Gastgebruiker. Selecteer + Add en configureer de details van de gastgebruikersaccount.

| Add Guest User                         |                                  |          |     | ×               |
|----------------------------------------|----------------------------------|----------|-----|-----------------|
| General                                |                                  | Lifetime |     |                 |
| User Name*                             | guestuser                        | Years*   | 1 0 |                 |
| Password*                              | ••••••                           | Months*  | 0 0 |                 |
|                                        | Generate password                | Days*    | 0 0 |                 |
| Confirm<br>Password*                   | ••••••                           | Hours*   | 0   |                 |
| Description*                           | WebAuth user                     | Mins*    | 0   |                 |
| AAA Attribute list                     | Enter/Select                     |          |     |                 |
| No. of<br>Simultaneous<br>User Logins* | 0<br>Enter 0 for unlimited users |          |     |                 |
|                                        |                                  |          |     |                 |
| Cancel                                 |                                  |          |     | Apply to Device |
| CLI-configuratie:                      |                                  |          |     |                 |
| <#root>                                |                                  |          |     |                 |
| 9800(config)#                          |                                  |          |     |                 |

user-name guestuser

9800(config-user-name)#

description "WebAuth user"

9800(config-user-name)#

password 0 <password>

9800(config-user-name)#

type network-user description "WebAuth user" guest-user lifetime year 1

If permanent users are needed then use this command:

9800(config)#

username guestuserperm privilege 0 secret 0 <password>

Stap 4. (optioneel) Bij de definitie van de parameterkaart worden automatisch een aantal toegangscontrolelijsten (ACL's) gemaakt. Deze ACL's worden gebruikt om te definiëren welk verkeer een omleiding naar webserver veroorzaakt en welk verkeer door mag gaan. Als er specifieke vereisten zijn, zoals meerdere IP-adressen van webservers of URL-filters, navigeer dan naar Configuration > Security > ACL selecteer + Add en definieer de benodigde regels; de vergunningen worden omgeleid terwijl de verklaringen verkeerspasses ontkennen.

Automatisch gemaakte ACL-regels zijn:

<#root> alz-9800# show ip access-list Extended IP access list WA-sec-172.16.80.8 10 permit tcp any host 172.16.80.8 eq www 20 permit tcp any host 172.16.80.8 eq 443 30 permit tcp host 172.16.80.8 eq www any 40 permit tcp host 172.16.80.8 eq 443 any 50 permit tcp any any eq domain 60 permit udp any any eq domain 70 permit udp any any eq bootpc 80 permit udp any any eq bootps 90 deny ip any any (1288 matches) Extended IP access list WA-v4-int-172.16.80.8 10 deny tcp any host 172.16.80.8 eq www 20 deny tcp any host 172.16.80.8 eq 443 30 permit tcp any any eq www 40 permit tcp any host 192.0.2.1 eq 443

## Beleid en tags configureren

Stap 1. Navigeren naar Configuratie > Tags en profielen > WLAN's, selecteer + Add om een nieuw WLAN te maken. Definieer profiel en SSID naam, en Status in het tabblad Algemeen.

| Add WLAN         |           |                |         | ×               |
|------------------|-----------|----------------|---------|-----------------|
| General Security | Advanced  |                |         |                 |
| Profile Name*    | EWA-Guest | Radio Policy   | All     |                 |
| SSID*            | EWA-Guest | Broadcast SSID | ENABLED |                 |
| WLAN ID*         | 4         |                |         |                 |
| Status           |           |                |         |                 |
|                  |           |                |         |                 |
|                  |           |                |         |                 |
|                  |           |                |         |                 |
|                  |           |                |         |                 |
| Cancel           |           |                |         | Apply to Device |

Stap 2. Selecteer het tabblad Beveiliging en stel Layer 2-verificatie in op Geen als u geen verificatie via het luchtcoderingsmechanisme nodig hebt. In Layer 3 selecteert u het veld Web Policy, selecteert u de parameterkaart in het vervolgkeuzemenu en kiest u de verificatielijst in het vervolgkeuzemenu. Als een aangepaste ACL eerder is gedefinieerd, selecteert u Geavanceerde instellingen tonen en selecteert u de juiste ACL in het vervolgkeuzemenu.

| Edit WLAN  |             |                  |                                  |                                           | ×                        |
|------------|-------------|------------------|----------------------------------|-------------------------------------------|--------------------------|
|            | 🛦 Changi    | ng WLAN paramete | rs while it is enabled will resu | ult in loss of connectivity for clients o | connected to it.         |
| General    | Security    | Advanced         | Add To Policy Tags               |                                           |                          |
| Layer2     | Layer3      | AAA              |                                  |                                           |                          |
| Laver 2 Se | curity Mode |                  | None                             | Lobby Admin Access                        | O                        |
|            |             |                  |                                  | Fast Transition                           | Disabled 🔻               |
| MAC Filter | ing         |                  | 0                                | Over the DS                               | 0                        |
| OWE Trans  | sition Mode |                  | 0                                | Reassociation Timeout                     | 20                       |
|            |             |                  |                                  |                                           |                          |
|            |             |                  |                                  |                                           |                          |
|            |             |                  |                                  |                                           |                          |
|            |             |                  |                                  |                                           |                          |
|            |             |                  |                                  |                                           |                          |
|            |             |                  |                                  |                                           | Interactiv               |
|            |             |                  |                                  |                                           | ve Help                  |
|            |             |                  |                                  |                                           |                          |
|            |             |                  |                                  |                                           | _                        |
| Cancel     |             |                  |                                  | Activate Windows                          | Update & Apply to Device |

| Edit           | WLAN                                 |                                              |                                              |                                 |               |                             |                      | ×                 |
|----------------|--------------------------------------|----------------------------------------------|----------------------------------------------|---------------------------------|---------------|-----------------------------|----------------------|-------------------|
|                |                                      | 🛦 Changi                                     | ing WLAN paramete                            | ers while it is enabled         | d will result | in loss of connectivity for | clients connected to | ) it.             |
|                |                                      |                                              |                                              |                                 |               |                             |                      |                   |
| Ge             | eneral                               | Security                                     | Advanced                                     | Add To Policy                   | Tags          |                             |                      |                   |
| La             | ayer2                                | Layer3                                       | AAA                                          |                                 |               |                             |                      |                   |
|                | Web Poli                             | су                                           |                                              | ٥                               |               | Show Advanced Se            | ttings >>>           |                   |
|                | Web Auth                             | h Parameter                                  | Мар                                          | EWA-Guest                       | •             |                             |                      |                   |
|                | Authentic                            | ation List                                   |                                              | local-auth 🔻                    | i             |                             |                      |                   |
|                | For Local<br>the config<br>exists on | Login Methoo<br>uration 'aaa a<br>the device | l List to work, pleas<br>uthorization networ | e make sure<br>k default local' |               |                             |                      |                   |
|                |                                      |                                              |                                              |                                 |               |                             |                      | Interactive Help  |
| <b>1</b>       | Cancel                               | )                                            |                                              |                                 |               | Activate Windows            | Update               | & Apply to Device |
|                | Johngu                               | lalles.                                      |                                              |                                 |               |                             |                      |                   |
| <#ro           | ot>                                  |                                              |                                              |                                 |               |                             |                      |                   |
| 9800(<br>wlan  | config                               | )#                                           | -Cuest                                       |                                 |               |                             |                      |                   |
| wian           | EWA-GU                               | COL I EMA                                    | Guesc                                        |                                 |               |                             |                      |                   |
| 9800(          | config                               | -wlan)#                                      | ive                                          |                                 |               |                             |                      |                   |
|                |                                      | udupt                                        |                                              |                                 |               |                             |                      |                   |
| 9800(<br>no se | config                               | -wlan)#<br>wpa                               |                                              |                                 |               |                             |                      |                   |
| 9800(          | config                               | -wlan)#                                      |                                              |                                 |               |                             |                      |                   |

```
no security wpa wpa2
9800(config-wlan)#
no security wpa wpa2 ciphers aes
9800(config-wlan)#
no security wpa akm dot1x
9800(config-wlan)#
security web-auth
9800(config-wlan)#
security web-auth authentication-list local-auth
9800(config-wlan)#
security web-auth parameter-map EWA-Guest
9800(config-wlan)#
no shutdown
```

Stap 3. Navigeer naar Configuration > Tags & profielen > Policy en selecteer + Add. Definieer de beleidsnaam en -status; zorg ervoor dat de centrale instellingen onder WLAN-switchingbeleid zijn ingeschakeld voor lokale toegangspunten. Selecteer in het tabblad Toegangsbeleid het juiste VLAN in het vervolgkeuzemenu VLAN/VLAN-groep zoals in de afbeelding.

| Ado                                              | Add Policy Profile * |                      |                     |             |                             |                       |          |        |  |  |
|--------------------------------------------------|----------------------|----------------------|---------------------|-------------|-----------------------------|-----------------------|----------|--------|--|--|
| Ge                                               | neral                | Access Policies      | QOS and AVC         | Mobility    | Advan                       | ced                   |          |        |  |  |
| A Configuring in enabled state will result in lo |                      |                      | esult in loss c     | f connectiv | vity for clients associated | with this profile.    |          |        |  |  |
|                                                  | Name*                |                      | Guest-Policy        |             | W                           | /LAN Switching Policy | r        |        |  |  |
|                                                  | Descrip              | tion                 | Policy for guest ac | cess        | Ce                          | entral Switching      | ENABLED  | J      |  |  |
| Status                                           |                      |                      | ENABLED             |             | Ce                          | entral Authentication | ENABLED  | J      |  |  |
|                                                  | Passive              | Client               | DISABLED            |             | Ce                          | entral DHCP           | ENABLED  | J      |  |  |
|                                                  | Encrypt              | ed Traffic Analytics | DISABLED            |             | Ce                          | entral Association    | ENABLED  | J      |  |  |
|                                                  | CTS P                | olicy                |                     |             | Fle                         | ex NAT/PAT            | DISABLED | J      |  |  |
|                                                  | Inline T             | agging               | 0                   |             |                             |                       |          |        |  |  |
|                                                  | SGACL                | Enforcement          | 0                   |             |                             |                       |          |        |  |  |
|                                                  | Default              | SGT                  | 2-65519             |             |                             |                       |          |        |  |  |
|                                                  |                      |                      |                     |             |                             |                       |          |        |  |  |
|                                                  | Cancel               |                      |                     |             |                             |                       | Apply to | Device |  |  |

| Add Policy Profile                       |                |         |          |             |                  | ×         |
|------------------------------------------|----------------|---------|----------|-------------|------------------|-----------|
| General Access Policies                  | QOS and AVC Mo | obility | Advanced |             |                  |           |
| RADIUS Profiling                         | Ο              |         |          | WLAN ACL    |                  |           |
| HTTP TLV Caching                         | O              |         |          | IPv4 ACL    | Search or Select | •         |
| DHCP TLV Caching                         | O              |         |          | IPv6 ACL    | Search or Select | •         |
| WLAN Local Profiling                     |                |         |          | URL Filters |                  |           |
| Global State of Device<br>Classification | i              |         |          | Dro Auth    | Search or Select |           |
| Local Subscriber Policy Name             | Search or Sele | ct 🗸    |          | Pre Autri   |                  |           |
| V/ AN                                    |                |         |          | Post Auth   | Search or Select | •         |
| VLAN                                     |                |         |          |             |                  |           |
| VLAN/VLAN Group                          | VLAN2621       | •       |          |             |                  |           |
| Multicast VLAN                           | Enter Multicas | t VLAN  |          |             |                  |           |
|                                          |                |         |          |             |                  |           |
| Cancel                                   |                |         |          |             | Apply            | to Device |

# CLI-configuratie:

| <#root>                               |
|---------------------------------------|
| 9800(config)#                         |
| wireless profile policy Guest-Policy  |
| 9800(config-wireless-policy)#         |
| description "Policy for guest access" |
| 9800(config-wireless-policy)#         |
| vlan VLAN2621                         |
| 9800(config-wireless-policy)#         |
| no shutdown                           |

Stap 4. Navigeren naar Configuratie > Tags & profielen > Tags, in het tabblad Beleid selecteert u + Toevoegen. Definieer een tagnaam en selecteer vervolgens onder WLAN-POLICY Maps + Add en voeg het eerder gemaakte WLAN- en beleidsprofiel toe.

| Add Policy Tag    |                     |                                    | ×                   |
|-------------------|---------------------|------------------------------------|---------------------|
| Name*             | EWA-Tag             |                                    |                     |
| Description       | Enter Description   |                                    |                     |
| V WLAN-POLICY     | / Maps: 0           |                                    |                     |
| + Add × Dele      | ete                 |                                    |                     |
| WLAN Profile      |                     | <ul> <li>Policy Profile</li> </ul> | ×                   |
| ⊲ ⊲ 0 ⊳ ⊳         | 10 🔻 items per page |                                    | No items to display |
| Map WLAN and Pol  | icy                 |                                    |                     |
| WLAN Profile*     | EWA-Guest 🗸         | Policy Profile*                    | Guest-Policy        |
|                   | ×                   | <ul> <li></li> </ul>               |                     |
| RLAN-POLICY       | Maps: 0             |                                    |                     |
| Cancel            |                     |                                    | Apply to Device     |
| CLI-configuratie: |                     |                                    |                     |
| <#root>           |                     |                                    |                     |

9800(config)#

wireless tag policy EWA-Tag

9800(config-policy-tag)#

wlan EWA-Guest policy Guest-Policy

Stap 5. Navigeer naar Configuration > Wireless > Access points en selecteer het toegangspunt dat wordt gebruikt om deze SSID uit te zenden. Selecteer in het menu AP bewerken de nieuwe tag in het vervolgkeuzemenu Beleid.

### Edit AP

| AP Name*                                                                         | C9117AXI-lobby                                                                     | Primary Software Version       | 17.3.3.26                       | •         |
|----------------------------------------------------------------------------------|------------------------------------------------------------------------------------|--------------------------------|---------------------------------|-----------|
| Location*                                                                        | default location                                                                   | Predownloaded Status           | N/A                             |           |
| Base Radio MAC                                                                   | 0cd0.f897.ae60                                                                     | Predownloaded Version          | N/A                             | - 1       |
| Ethernet MAC                                                                     | 0cd0.f894.5c34                                                                     | Next Retry Time                | N/A                             | - 1       |
| Admin Status                                                                     | DISABLED                                                                           | Boot Version                   | 1.1.2.4                         | - 1       |
| AP Mode                                                                          | Local                                                                              | IOS Version                    | 17.3.3.26                       | - 1       |
| Operation Status                                                                 | Registered                                                                         | Mini IOS Version               | 0.0.0.0                         | - 1       |
| Fabric Status                                                                    | Disabled                                                                           | IP Config                      |                                 | - 1       |
| LED State                                                                        | ENABLED                                                                            | CAPWAP Preferred Mode IPv4     |                                 | - 1       |
| LED Brightness                                                                   | 8 🔻                                                                                | DHCP IPv4 Address 172.1        | 6.10.133                        | - 1       |
| Tevel                                                                            |                                                                                    | Static IP (IPv4/IPv6)          |                                 | - 1       |
| lags                                                                             |                                                                                    | Time Statistics                |                                 | 1         |
| A Changing Tags will cau<br>lose association with the Co<br>to AP is not allowed | use the AP to momentarily<br>ontroller. Writing Tag Config<br>while changing Tags. | Up Time                        | 0 days 0 hrs 19<br>mins 13 secs | □ Interac |
|                                                                                  |                                                                                    | Controller Association Latency | 2 mins 7 secs                   | tive He   |
| Policy                                                                           | EWA-Tag 🗸                                                                          |                                |                                 | d.        |
| Site                                                                             | default-site-tag 🔻                                                                 |                                |                                 |           |
| DF                                                                               | dofault_rf_tog                                                                     |                                |                                 | •         |
| Cancel                                                                           |                                                                                    | Activate Windows               | 🗍 Update & Apply                | to Device |
|                                                                                  |                                                                                    | Caller Contain in Caller 10    | 1.1                             |           |

Als meerdere AP's tegelijkertijd getagd moeten worden, zijn er twee opties beschikbaar:

Optie A. Navigeer naar Configuratie > Draadloze Setup > Geavanceerd en selecteer Nu starten om de lijst van het configuratiemenu weer te geven. Selecteer het lijstpictogram naast Tag AP's, dit geeft de lijst weer van alle AP's in Join state, controleer de benodigde AP's en selecteer vervolgens + Tag AP's, selecteer de gemaakte Policy Tag in het uitrolmenu.

×

# Wireless Setup Flow Overview

This screen allows you to design Wireless LAN Configuration. It involves creating Policies and Tags. Once the design is completed, they can be deployed to the Access Points right here.

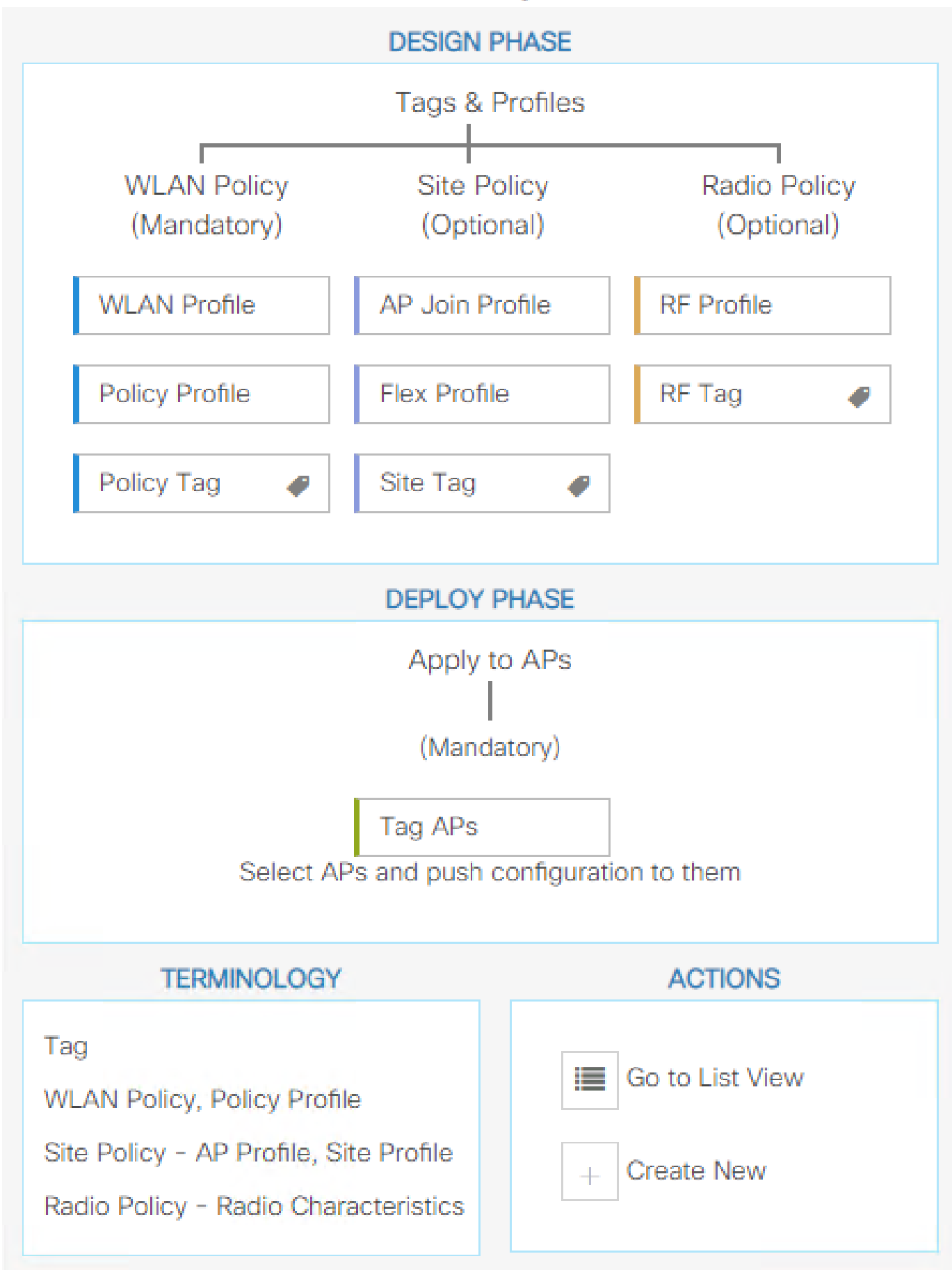

. Definieer regelnaam, AP-naam regex (met deze instelling kan de controller definiëren welke AP's zijn gelabeld), prioriteit (lagere getallen hebben een hogere prioriteit) en noodzakelijke tags.

| 1 | Associate Tags to AP |           |  |                 |                  |                 |  |  |  |
|---|----------------------|-----------|--|-----------------|------------------|-----------------|--|--|--|
|   | Rule Name*           | Guest-APs |  | Policy Tag Name | EWA-Tag ×        | •               |  |  |  |
|   | AP name regex*       | C9117*    |  | Site Tag Name   | Search or Select | •               |  |  |  |
|   | Active               | YES       |  | RF Tag Name     | Search or Select | V               |  |  |  |
|   | Priority*            | 1         |  |                 |                  |                 |  |  |  |
|   | Cancel               |           |  |                 |                  | Apply to Device |  |  |  |

# Verifiëren

Gebruik deze sectie om te controleren of uw configuratie goed werkt:

<#root> 9800# show running-config wlan 9800# show running-config aaa 9800# show aaa servers 9800# show ap tag summary 9800# show ap name <ap-name> config general 9800# show ap name <ap-name> tag detail 9800# show wlan [summary | id | name | all] 9800#

show wireless tag policy detailed <policy-tag name>

9800#

show wireless profile policy detailed <policy-profile name>

Controleer de status en beschikbaarheid van de http server met de status van de ip http server:

<#root> 9800# show ip http server status HTTP server status: Enabled HTTP server port: 80 HTTP server active supplementary listener ports: 21111 HTTP server authentication method: local HTTP server auth-retry 0 time-window 0 HTTP server digest algorithm: md5 HTTP server access class: 0 HTTP server IPv4 access class: None HTTP server IPv6 access class: None [...] HTTP server active session modules: ALL HTTP secure server capability: Present HTTP secure server status: Enabled HTTP secure server port: 443 HTTP secure server ciphersuite: rsa-aes-cbc-sha2 rsa-aes-gcm-sha2 dhe-aes-cbc-sha2 dhe-aes-gcm-sha2 ecdhe-rsa-aes-cbc-sha2 ecdhe-rsa-aes-gcm-sha2 ecdhe-ecdsa-aes-gcm-sha2 HTTP secure server TLS version: TLSv1.2 TLSv1.1 HTTP secure server client authentication: Disabled HTTP secure server PIV authentication: Disabled HTTP secure server PIV authorization only: Disabled HTTP secure server trustpoint: CISCO\_IDEVID\_SUDI HTTP secure server peer validation trustpoint: HTTP secure server ECDHE curve: secp256r1 HTTP secure server active session modules: ALL

Verifieer ACL-plumb naar clientsessie met deze opdrachten:

<#root>

9800#

show platform software wireless-client chassis active R0 mac-address <Client mac in aaaa.bbbb.cccc format

ID : 0xa0000002 MAC address : aaaa.bbbb.cccc Type : Normal Global WLAN ID : 4

SSID : EWA-Guest

Client index : O Mobility state : Local

Authentication state : L3 Authentication

VLAN ID : 2621 [...] Disable IPv6 traffic : No

Dynamic policy template : 0x7b 0x73 0x0b 0x1e 0x46 0x2a 0xd7 0x8f 0x23 0xf3 0xfe 0x9e 0x5c 0xb0 0xeb 0xf

#### 9800#

show platform software cgacl chassis active F0

Template ID

Group Index

Lookup ID Number of clients

------

0x7B 0x73 0x0B 0x1E 0x46 0x2A 0xD7 0x8F 0x23 0xF3 0xFE 0x9E 0x5C 0xB0 0xEB 0xF8 0x0000000a

0x000001a 1

#### 9800#

show platform software cgacl chassis active F0 group-idx <group index> acl

Acl ID Acl Name CGACL Type Protocol Direction Sequence

16 IP-Adm-V6-Int-ACL-global Punt IPv6 IN 1

25 WA-sec-172.16.80.8 Security IPv4 IN 2

26 WA-v4-int-172.16.80.8 Punt IPv4 IN 1

```
19 implicit_deny Security IPv4 IN 3
21 implicit_deny_v6 Security IPv6 IN 3
18 preauth_v6 Security IPv6 IN 2
```

# Problemen oplossen

## Altijd-aan-traceren

WLC 9800 biedt ALTIJD-ON traceermogelijkheden. Dit zorgt ervoor dat alle aan de client gerelateerde fouten, waarschuwingen en meldingen op het niveau constant worden vastgelegd en u kunt logbestanden bekijken voor een incident of storing nadat het is opgetreden.

Opmerking: op basis van het volume van de gegenereerde logbestanden kunt u teruggaan van enkele uren tot enkele dagen.

Om de sporen te bekijken die 9800 WLC standaard heeft verzameld, kunt u via SSH/Telnet verbinding maken met de 9800 WLC en deze stappen lezen (zorg ervoor dat u de sessie aan een tekstbestand registreert).

Stap 1. Controleer de huidige controllertijd zodat u de logbestanden kunt volgen in de tijd terug naar toen het probleem zich voordeed.

<#root>

9800#

show clock

Stap 2. Verzamel syslogs van de controllerbuffer of externe syslog zoals die door de systeemconfiguratie wordt gedicteerd. Dit geeft een snel overzicht van de gezondheid van het systeem en eventuele fouten.

<#root>

9800#

show logging

Stap 3. Controleer of de debug-voorwaarden zijn ingeschakeld.

<#root>

9800#

show debugging

IOSXE Conditional Debug Configs: Conditional Debug Global State: Stop IOSXE Packet Tracing Configs: Packet Infra debugs: Ip Address Port

Opmerking: als u een van de vermelde voorwaarden ziet, betekent dit dat de sporen zijn aangemeld om het debug-niveau te bereiken voor alle processen die de ingeschakelde voorwaarden ervaren (mac-adres, IP-adres, enzovoort). Dit zou het volume van de boomstammen doen toenemen. Daarom wordt aanbevolen om alle voorwaarden te wissen wanneer niet actief debuggen.

Stap 4. Wi de aanname dat het geteste mac-adres niet als voorwaarde in Stap 3 vermeld stond. Verzamel de altijd-op berichtniveau sporen voor het specifieke mac adres.

<#root>

9800#

show logging profile wireless filter [mac | ip] [<aaaa.bbbb.cccc> | <a.b.c.d>] to-file always-on-<FILENA

U kunt de inhoud op de sessie weergeven of u kunt het bestand kopiëren naar een externe TFTPserver.

<#root>

9800#

more bootflash:always-on-<FILENAME.txt>

or 9800#

copy bootflash:always-on-<FILENAME.txt> tftp://<a.b.c.d>/<path>/always-on-<FILENAME.txt>

## Voorwaardelijke debugging en radio actieve tracering

Als de altijd-on sporen u niet genoeg informatie geven om de trigger voor het probleem dat wordt onderzocht te bepalen, kunt u voorwaardelijke debugging inschakelen en Radio Active (RA)-spoor opnemen, dat debug level traces biedt voor alle processen die interacteren met de gespecificeerde voorwaarde (client mac-adres in dit geval). Lees deze stappen om voorwaardelijke debugging in te schakelen. Stap 1. Zorg ervoor dat de debug-voorwaarden niet zijn ingeschakeld.

<#root>

9800#

clear platform condition all

Stap 2. Schakel de debug-voorwaarde in voor het draadloze client-MAC-adres dat u wilt controleren.

Met deze opdrachten wordt het opgegeven MAC-adres 30 minuten (1800 seconden) bewaakt. U kunt deze tijd optioneel tot 2085978494 seconden verlengen.

<#root>

9800#

debug wireless mac <aaaa.bbbb.cccc> {monitor-time <seconds>}

Opmerking: als u meer dan één client tegelijk wilt controleren, voert u de opdracht debug Wireless mac uit per mac-adres.

Opmerking: de activiteit van de draadloze client wordt niet weergegeven op de terminalsessie, aangezien alle logbestanden intern worden gebufferd om later te worden bekeken.

Stap 3. Reproduceer het probleem of gedrag dat u wilt controleren.

Stap 4. Stop de debugs als het probleem wordt gereproduceerd voordat de standaard of de ingestelde monitortijd is ingesteld.

<#root>
9800#
no debug wireless mac <aaaa.bbbb.cccc>

Zodra de monitor-tijd is verstreken of de debug-radio is gestopt, genereert de 9800 WLC een lokaal bestand met de naam:

ra\_trace\_MAC\_aabbcccc\_HMMSS.XXX\_timezone\_DayWeek\_Month\_Day\_year.log

Stap 5. Verzamel het bestand van de mac-adresactiviteit. U kunt het spoor .log naar een externe

server kopiëren of de uitvoer direct op het scherm weergeven.

Controleer de naam van het RA traces bestand.

<#root>

9800#

dir bootflash: | inc ra\_trace

Kopieert het bestand naar een externe server:

#### <#root>

9800#

copy bootflash:ra\_trace\_MAC\_aaaabbbbbcccc\_HHMMSS.XXX\_timezone\_DayWeek\_Month\_Day\_year.log tftp://<a.b.c.dz

Geef de inhoud weer:

#### <#root>

9800#

more bootflash:ra\_trace\_MAC\_aaaabbbbbcccc\_HHMMSS.XXX\_timezone\_DayWeek\_Month\_Day\_year.log

Stap 6. Als de worteloorzaak nog niet duidelijk is, verzamel de interne logboeken die een meer breedsprakige mening van debug niveaulogboeken zijn. U hoeft de client niet opnieuw te debuggen, aangezien de opdracht debug-logbestanden biedt die al zijn verzameld en intern zijn opgeslagen.

<#root>

9800#

show logging profile wireless internal filter [mac | ip] [<aaaa.bbbb.cccc> | <a.b.c.d>] to-file ra-inter

Opmerking: deze opdrachtoutput geeft sporen voor alle registratieniveaus voor alle processen en is vrij omvangrijk. Neem contact op met Cisco TAC om te helpen bij het doorlopen van deze sporen. 9800#

```
copy bootflash:ra-internal-<FILENAME>.txt tftp://<a.b.c.d>/ra-internal-<FILENAME>.txt
```

Geef de inhoud weer:

<#root>

9800#

more bootflash:ra-internal-<FILENAME>.txt

Stap 7. Verwijder de debug-voorwaarden.

Opmerking: Zorg ervoor dat u altijd de debug-voorwaarden verwijdert na een probleemoplossingssessie.

## Ingesloten pakketvastlegging

9800 controllers kunnen pakketten native scannen; dit maakt probleemoplossing gemakkelijker als control plane pakketverwerking zichtbaarheid.

Stap 1. Bepaal ACL om verkeer van belang te filteren. Voor webverificatie wordt aanbevolen verkeer van en naar de webserver toe te staan, evenals verkeer van en naar een paar AP's waarop clients zijn aangesloten.

```
<#root>
9800(config)#
ip access-list extended EWA-pcap
9800(config-ext-nacl)#
permit ip any host <web server IP>
9800(config-ext-nacl)#
permit ip host <web server IP> any
9800(config-ext-nacl)#
permit ip any host <AP IP>
9800(config-ext-nacl)#
permit ip host <AP IP> any
```

Stap 2. Bepaal de parameters van de monitoropname. Zorg ervoor dat het verkeer van het controlevliegtuig in beide richtingen wordt toegelaten, verwijst de interface naar de fysieke opstraalverbinding van uw controlemechanisme.

<#root> 9800# monitor capture EWA buffer size <buffer size in MB> 9800# monitor capture EWA access-list EWA-pcap 9800# monitor capture EWA control-plane both interface <uplink interface> both <#root> 9800# show monitor capture EWA Status Information for Capture EWA Target Type: Interface: Control Plane, Direction: BOTH Interface: TenGigabitEthernet0/1/0, Direction: BOTH Status : Inactive Filter Details: Access-list: EWA-pcap Inner Filter Details: Buffer Details: Buffer Type: LINEAR (default) Buffer Size (in MB): 100 Limit Details: Number of Packets to capture: 0 (no limit) Packet Capture duration: 0 (no limit) Packet Size to capture: 0 (no limit) Packet sampling rate: 0 (no sampling)

Stap 3. Start de monitor om het probleem op te nemen en te reproduceren.

<#root>

9800#

monitor capture EWA start

Started capture point : EWA

Stap 4. Stop de monitor en voer deze uit.

<#root>

9800#

monitor capture EWA stop

Stopped capture point : EWA
9800#monitor capture EWA export tftp://<a.b.c.d>/EWA.pcap

Alternatief, kan de opname van GUI worden gedownload, naar Problemen oplossen > Packet Capture navigeren en Exporteren selecteren op de geconfigureerde opname. Selecteer desktop in het vervolgkeuzemenu om de opname via HTTP in de gewenste map te downloaden.

| Trout | Add × Delet       | acket Capture             |                       |               |             |   | 📣 Need he | p on what logs to | collect for | various sce | enarios? |       |
|-------|-------------------|---------------------------|-----------------------|---------------|-------------|---|-----------|-------------------|-------------|-------------|----------|-------|
|       | Capture ~<br>Name | Interface                 | Monitor Control Plane | Buffer Size ~ | Filter by ~ |   | Limit     | Status            | ~           | Action      |          |       |
|       | EWA               | , TenGigabitEthernet0/1/0 | Yes                   | 0%            |             | ( | O 0 secs  | Inactive          |             | ► Start     | Export   |       |
| н     | < 1 ⊨ H           | 10 🔻 items per page       |                       |               |             |   | Expo      | rt Capture - E    | WA          |             | ×        | items |
|       |                   |                           |                       |               |             |   |           | Export to*        | desktop     |             | •        |       |
|       |                   |                           |                       |               |             |   | c         | Cancel            |             | E Ex        | port     |       |
|       |                   |                           |                       |               |             |   |           |                   |             |             |          |       |

Probleemoplossing aan clientzijde

Web authenticatie WLAN's zijn afhankelijk van clientgedrag, op deze basis is kennis en informatie over gedrag aan de clientzijde essentieel om de basisoorzaak van web authenticatie fouten te identificeren.

Probleemoplossing voor HAR-browser

Veel moderne browsers, zoals Mozilla Firefox en Google Chrome, bieden tools voor consoleontwikkelaars om interacties met webapplicaties te debuggen. HAR-bestanden zijn records van client-server interacties en bieden een tijdlijn van HTTP-interacties, samen met aanvraag- en antwoordinformatie (headers, statuscode, parameters, enzovoort).

HAR-bestanden kunnen worden geëxporteerd vanuit de clientbrowser en geïmporteerd in een andere browser voor verdere analyse. Dit document beschrijft hoe u het HAR-bestand kunt verzamelen vanuit Mozilla Firefox.

Stap 1. Open Web Developer Tools met Ctrl + Shift + I, klik met de rechtermuisknop binnen de browser inhoud en selecteer Inspect.

| $\leftarrow \  \  \rightarrow \  \  \mathbf{G}$ | Q Search                                                                                         | with Google or ente        | er address             |                    |                                                                                                    |
|-------------------------------------------------|--------------------------------------------------------------------------------------------------|----------------------------|------------------------|--------------------|----------------------------------------------------------------------------------------------------|
| 🧐 Identity Services Engin                       | e 🎂 Cisco Prime Infrastruc                                                                       | 💮 2504-fgalvezm            | 🛞 3504-jesuherr        | software Downlo    | oad                                                                                                    |
| You must log in to th                           | nis network before you can ac                                                                    | cess the Internet.         | Open network login pag | ge                 |                                                                                                    |
|                                                 | ← → C Save Page As Select <u>A</u> II View Page Source Inspect Accessibility Propert Inspect (Q) | ies<br>Amazon<br>Sponsored | Search with G          | Soogle or enter ad | Contraction of the second second seco |

Stap 2. Navigeer naar het netwerk en controleer of "All" is geselecteerd om alle verzoektypen op te nemen. Selecteer het versnellingspictogram en zorg ervoor dat Persiste Logs een pijl naast het heeft, anders wordt logboekaanvraag gewist wanneer een domeinwijziging wordt geactiveerd.

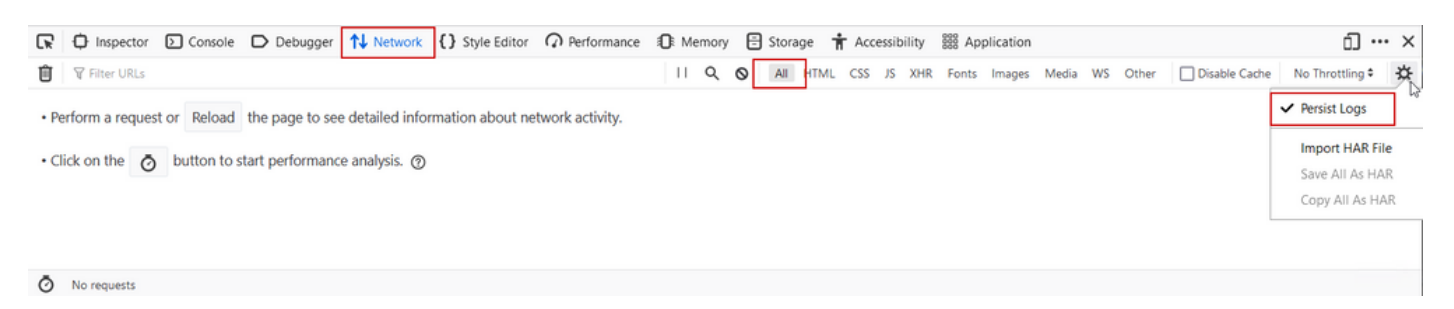

Stap 3. Reproduceer het probleem, zorg ervoor dat browser alle verzoeken registreert. Zodra het probleem is gereproduceerd, wordt de netwerklogboekregistratie gestopt, selecteer dan op het tandwielpictogram en selecteer Save All As HAR.

| (F     | D Inspector   | Debugger                          | ↑ Network {} Style Editor                                               | Storage 🕇 Accessibility     | 888 Applicati | on                |               | 91 🗊 … 🗙          |
|--------|---------------|-----------------------------------|-------------------------------------------------------------------------|-----------------------------|---------------|-------------------|---------------|-------------------|
| Û      | 🗑 Filter URLs |                                   | 11 Q Ø                                                                  | All HTML CSS JS XHR         | Fonts Imag    | es Media WS Other | Disable Cache | No Throttling 🕈 🔆 |
| Status | Method        | d Domain                          | File                                                                    | Initiator                   | Туре          | Transferred       | Size          | ✓ Persist Logs    |
| 200    | GET           | <b>%</b> 172.16.80.2              | /                                                                       | document                    | html          | 756 B             | 503 B         | -                 |
|        | GET           | 172.16.80.2                       | favicon.ico                                                             | img                         |               | cached            |               | Import HAR File   |
| 200    | GET           | 🔏 172.16.80.8                     | consent.html?switch_url=http://192.0.2.1/login.html≈_mac=0cd0:f8:94:f8: | document                    | html          | 3.02 KB           | 2.78 KB       | Save All As HAR   |
| 200    | GET           | <b>%</b> 172.16.80.8              | aup.html                                                                | subdocument                 | html          | cached            | 2.51 KB       | Copy All As HAR   |
| 404    | GET           | 🔏 172.16.80.8                     | favicon.ico                                                             | FaviconLoader.jsm:191 (img) | html          | cached            | 1.22 KB       | 0 ms              |
| 200    | POST          | 🔏 192.0.2.1                       | login.html                                                              | consent.html:37 (document)  | html          | 2.33 KB           | 2.18 KB       | 248 ms 🗸          |
| Ō      | 18 requests   | 565.21 KB / 285.89 KB transferred | Finish: 19.18 s DOMContentLoaded: 3.82 s load: 4.97 s                   |                             |               |                   |               | A 12 A 12 A       |

Packet Capture voor clientzijde

Draadloze clients met OS zoals Windows of MacOS kunnen pakketten op hun draadloze kaartadapter detecteren. Hoewel geen directe vervanging van over-the-air pakketopnamen is, kunnen ze een overzicht geven van de algehele web-verificatiestroom.

DNS-verzoek:

| 11068 2021-09-28 06:44:07.364305 | 172.16.21.153 | 172.16.21.7   | DNS | 102 53    | Standard query 0x8586 A prod.detectportal.prod.cloudops.mozgcp.net                                                                                           |
|----------------------------------|---------------|---------------|-----|-----------|----------------------------------------------------------------------------------------------------|
| 11069 2021-09-28 06:44:07.375372 | 172.16.21.7   | 172.16.21.153 | DNS | 195 57857 | Standard query response 0xe01c A detectportal.firefox.com CNAME detectportal.prod.mozaws.net CNAME prod.detectportal.prod.cloudops.mozgcp.net A 34.107.221.8 |
| 11070 2021-09-28 06:44:07.410773 | 172.16.21.7   | 172.16.21.153 | DNS | 118 51759 | Standard overy response 0x8586 A prod.detectoortal.prod.cloudops.mozecp.net A 34.107.221.82                                                                  |

De eerste TCP-handdruk en HTTP GET voor omleiding:

| 444 2021-09-27 21:53:46   | 172.16.21.153 | 52.185.211.133 | TCP  | 66  | 54623 → 443 [SYN] Seq=0 Win=64240 Len=0 MSS=1460 WS=256 SACK_PERM=1 |
|---------------------------|---------------|----------------|------|-----|---------------------------------------------------------------------|
| 445 2021-09-27 21:53:46 3 | 172.16.21.153 | 96.7.93.42     | HTTP | 205 | GET /files/vpn_ssid_notif.txt HTTP/1.1                              |
| 446 2021-09-27 21:53:46   | 96.7.93.42    | 172.16.21.153  | HTTP | 866 | HTTP/1.1 200 OK (text/html)                                         |
| 447 2021-09-27 21:53:46 3 | 172.16.21.153 | 96.7.93.42     | TCP  | 54  | 65421 → 80 [ACK] Seq=303 Ack=1625 Win=131072 Len=0                  |

TCP-handdruk met externe server:

| 11089 2021-09-28 06:44:07.872917 | 172.16.21.153 | 172.16.80.8   | TCP | 66 | 65209 + 80 [SYN] Seq=0 Win=64240 Len=0 MSS=1460 WS=256 SACK_PERM=1           |
|----------------------------------|---------------|---------------|-----|----|------------------------------------------------------------------------------|
| 11090 2021-09-28 06:44:07.880494 | 172.16.80.8   | 172.16.21.153 | TCP | 66 | 80 + 65209 [SYN, ACK] Seq=0 Ack=1 Win=8192 Len=0 MSS=1250 WS=256 SACK_PERM=1 |
| 11091 2021-09-28 06:44:07.880947 | 172.16.21.153 | 172.16.80.8   | TCP | 54 | 65209 → 80 (ACK) Seq=1 Ack=1 Win=131072 Len=0                                |

HTTP GET naar externe server (captive portal request):

| 11106 2021-09-28 06:44:08.524191 | 172.16.21.153 | 172.16.80.8   | HTTP | 563  | 6ET /webauth/consent.html?switch_url=http://192.0.2.1/login.html≈_mac=0c:d0:f8:97:ae:60&client_mac=34:23:87:4c:6b:f7&ssid=EWA-Guest&redirect=http://www.ms |
|----------------------------------|---------------|---------------|------|------|----------------------------------------------------------------------------------------------------|
| 11107 2021-09-28 06:44:08.582258 | 172.16.80.8   | 172.16.21.153 | TCP  | 54   | 80 → 65209 [ACK] Seq=1 Ack=510 Win=66048 Len=0                                                                                                    |
| 11112 2021-09-28 06:44:08.786215 | 172.16.80.8   | 172.16.21.153 | TCP  | 1384 | 80 → 65209 [ACK] Seq=1 Ack=510 Win=66048 Len=1250 [TCP segment of a reassembled PDU]                                                                       |
| 11113 2021-09-28 06:44:08.787102 | 172.16.80.8   | 172.16.21.153 | TCP  | 1304 | 80 + 65209 [ACK] Seq=1251 Ack=510 Win=66048 Len=1250 [TCP segment of a reassembled PDU]                                                                    |
| 11114 2021-09-28 06:44:08.787487 | 172.16.21.153 | 172.16.80.8   | TCP  | 54   | 65209 → 80 (ACK) Seq=510 Ack=2501 Win=131072 Len=0                                                                                                    |
| 11115 2021-09-28 06:44:08.787653 | 172.16.80.8   | 172.16.21.153 | HTTP | 648  | HTTP/1.1 200 OK (text/html)                                                                                                    |
| 11116 2021-09-28 06:44:08.834606 | 172.16.21.153 | 172,16,80,8   | TCP  | 54   | 65209 * 80 [ACK] Seg=510 Ack=3095 Win=130560 Len=0                                                                                                    |

HTTP POST naar virtuele IP voor verificatie:

| 12331 2021-09-28 06:44:50.644118 | 172.16.21.153 | 192.0.2.1     | TCP  | 66   | 52359 → 80 [SYN] Seq=0 Win=64240 Len=0 MSS=1460 WS=256 SACK_PERN=1                    |
|----------------------------------|---------------|---------------|------|------|---------------------------------------------------------------------------------------|
| 12332 2021-09-28 06:44:50.648688 | 192.0.2.1     | 172.16.21.153 | TCP  | 66   | 80 + 52359 [SYN, ACK] Seq=0 Ack=1 Win=64240 Len=0 MSS=1250 SACK_PERM=1 WS=128         |
| 12333 2021-09-28 06:44:50.649166 | 172.16.21.153 | 192.0.2.1     | TCP  | 54   | 52359 + 80 [ACK] Seq=1 Ack=1 Win=131072 Len=0                                         |
| 12334 2021-09-28 06:44:50.667759 | 172.16.21.153 | 192.0.2.1     | HTTP | 689  | POST /login.html HTTP/1.1 (application/x-www-form-urlencoded)                         |
| 12335 2021-09-28 06:44:50.672372 | 192.0.2.1     | 172.16.21.153 | TCP  | 54   | 80 + 52359 [ACK] Seq=1 Ack=556 Win=64128 Len=0                                        |
| 12337 2021-09-28 06:44:50.680599 | 192.0.2.1     | 172.16.21.153 | TCP  | 1014 | 80 + 52359 [ACK] Seq=1 Ack=556 Win=64128 Len=960 [TCP segment of a reassembled PDU]   |
| 12338 2021-09-28 06:44:50.680906 | 192.0.2.1     | 172.16.21.153 | TCP  | 1014 | 80 + 52359 [ACK] Seq=961 Ack=556 Win=64128 Len=960 [TCP segment of a reassembled PDU] |
| 12339 2021-09-28 06:44:50.681125 | 172.16.21.153 | 192.0.2.1     | TCP  | 54   | 52359 + 80 [ACK] Seq=556 Ack=1921 Win=131072 Len=0                                    |
| 12340 2021-09-28 06:44:50.681261 | 192.0.2.1     | 172.16.21.153 | HTTP | 544  | HTTP/1.0 200 OK (text/html)                                                           |
| 12341 2021-09-28 06:44:50.681423 | 192.0.2.1     | 172.16.21.153 | TCP  | 54   | 80 + 52359 (FIN, ACK) Seq=2411 Ack=556 Win=64128 Len=0                                |
| 12342 2021-09-28 06:44:50.681591 | 172.16.21.153 | 192.0.2.1     | TCP  | 54   | 52359 + 80 [ACK] Seq=556 Ack=2411 Win=130560 Len=0                                    |
| 12353 2021-09-28 06:44:50.749848 | 172.16.21.153 | 192.0.2.1     | TCP  | 54   | 52359 + 00 [ACK] Seq=556 Ack=2412 Win=130560 Len=0                                    |

# Voorbeeld van een succesvolle poging

Dit is de uitvoer van een succesvolle verbindingspoging vanuit het perspectief van het Radio Actieve spoor, gebruik dit als verwijzing om de stadia van de cliëntzitting voor cliënten te identificeren die met een Laag 3 Web authentificatie SSID verbinden.

802.11 Verificatie en koppeling:

2021/09/28 12:59:51.781967 {wncd\_x\_R0-0}{1}: [client-orch-sm] [26328]: (note): MAC: 3423.874c.6bf7 Asso 2021/09/28 12:59:51.782009 {wncd\_x\_R0-0}{1}: [client-orch-sm] [26328]: (debug): MAC: 3423.874c.6bf7

Received Dot11 association request.

Processing started,

SSID: EWA-Guest, Policy profile: Guest-Policy

, AP Name: C9117AXI-lobby, Ap Mac Address: 0cd0.f897.ae60 BSSID MAC0000.0000.0000 wlan ID: 4RSSI: -39, 2021/09/28 12:59:51.782152 {wncd\_x\_R0-0}{1}: [client-orch-state] [26328]: (note): MAC: 3423.874c.6bf7 C 2021/09/28 12:59:51.782357 {wncd\_x\_R0-0}{1}: [dot11-validate] [26328]: (info): MAC: 3423.874c.6bf7 WiFi 2021/09/28 12:59:51.782480 {wncd\_x\_R0-0}{1}: [dot11] [26328]: (debug): MAC: 3423.874c.6bf7 dot11 send a

Sending association response with resp\_status\_code: 0

2021/09/28 12:59:51.782483 {wncd\_x\_R0-0}{1}: [dot11] [26328]: (debug): MAC: 3423.874c.6bf7 Dot11 Capabi 2021/09/28 12:59:51.782509 {wncd\_x\_R0-0}{1}: [dot11-frame] [26328]: (info): MAC: 3423.874c.6bf7 WiFi di 2021/09/28 12:59:51.782519 {wncd\_x\_R0-0}{1}: [dot11] [26328]: (info): MAC: 3423.874c.6bf7 dot11 send as 2021/09/28 12:59:51.782611 {wncd\_x\_R0-0}{1}: [dot11] [26328]: (note): MAC: 3423.874c.6bf7

#### Association success. AID 1

, Roaming = False, WGB = False, 11r = False, 11w = False 2021/09/28 12:59:51.782626 {wncd\_x\_R0-0}{1}: [dot11] [26328]: (info): MAC: 3423.874c.6bf7 DOT11 state t 2021/09/28 12:59:51.782676 {wncd\_x\_R0-0}{1}: [client-orch-sm] [26328]: (debug): MAC: 3423.874c.6bf7

Station Dot11 association is successful.

Layer 2-verificatie overgeslagen:

#### <#root>

```
2021/09/28 12:59:51.782727 {wncd_x_R0-0}{1}: [client-orch-sm] [26328]: (debug): MAC: 3423.874c.6bf7 Sta
2021/09/28 12:59:51.782745 {wncd_x_R0-0}{1}: [client-orch-state] [26328]: (note): MAC: 3423.874c.6bf7 C
2021/09/28 12:59:51.782785 {wncd_x_R0-0}{1}: [client-auth] [26328]: (note): MAC: 3423.874c.6bf7
```

L2 Authentication initiated. method WEBAUTH

, Policy VLAN 2621,AAA override = 0 2021/09/28 12:59:51.782803 {wncd\_x\_R0-0}{1}: [sanet-shim-translate] [26328]: (ERR): 3423.874c.6bf7 wlan [...] 2021/09/28 12:59:51.787912 {wncd\_x\_R0-0}{1}: [client-auth] [26328]: (info): MAC: 3423.874c.6bf7 Client = 2021/09/28 12:59:51.787953 {wncd\_x\_R0-0}{1}: [client-auth] [26328]: (info): MAC: 3423.874c.6bf7 Client = 2021/09/28 12:59:51.787966 {wncd\_x\_R0-0}{1}: [client-orch-sm] [26328]: (debug): MAC: 3423.874c.6bf7

L2 Authentication of station is successful., L3 Authentication : 1

#### Standaard ACL-waarde:

<#root>

```
2021/09/28 12:59:51.785227 {wncd_x_R0-0}{1}: [webauth-sm] [26328]: (info): [ 0.0.0.0]Starting Webauth,
2021/09/28 12:59:51.785307 {wncd_x_R0-0}{1}: [auth-mgr-feat_wireless] [26328]: (info): [0000.0000.0000:
2021/09/28 12:59:51.785378 {wncd_x_R0-0}{1}: [webauth-acl] [26328]: (info): capwap_9000000b[3423.874c.6
```

Applying IPv4 intercept ACL via SVM, name: WA-v4-int-172.16.80.8

, priority: 50, IIF-ID: 0
2021/09/28 12:59:51.785738 {wncd\_x\_R0-0}{1}: [epm-redirect] [26328]: (info): [0000.0000.0000:unknown]
URL-Redirect-ACL = WA-v4-int-172.16.80.8

2021/09/28 12:59:51.786324 {wncd\_x\_R0-0}{1}: [webauth-acl] [26328]: (info): capwap\_9000000b[3423.874c.6 Applying IPv6 intercept ACL via SVM, name: IP-Adm-V6-Int-ACL-global, priority: 52

, IIF-ID: 0
2021/09/28 12:59:51.786598 {wncd\_x\_R0-0}{1}: [epm-redirect] [26328]: (info): [0000.0000.0000:unknown]
URL-Redirect-ACL = IP-Adm-V6-Int-ACL-global

2021/09/28 12:59:51.787904 {wncd\_x\_R0-0}{1}: [client-auth] [26328]: (info): MAC: 3423.874c.6bf7 Client

#### IP-leerproces:

#### <#root>

2021/09/28 12:59:51.799515 {wncd\_x\_R0-0}{1}: [client-orch-state] [26328]: (note): MAC: 3423.874c.6bf7 C 2021/09/28 12:59:51.799716 {wncd\_x\_R0-0}{1}: [client-iplearn] [26328]: (info): MAC: 3423.874c.6bf7 IP-learn state transition: S\_IPLEARN\_INIT -> S\_IPLEARN\_IN\_PROGRESS

2021/09/28 12:59:51.802213 {wncd\_x\_R0-0}{1}: [client-auth] [26328]: (info): MAC: 3423.874c.6bf7 Client 2021/09/28 12:59:51.916777 {wncd\_x\_R0-0}{1}: [sisf-packet] [26328]: (debug): RX: ARP from interface capp [...] 2021/09/28 12:59:52.810136 {wncd\_x\_R0-0}{1}: [client-iplearn] [26328]: (note): MAC: 3423.874c.6bf7 Client IP learn successful. Method: ARP IP: 172.16.21.153

2021/09/28 12:59:52.810185 {wncd\_x\_R0-0}{1}: [epm] [26328]: (info): [0000.0000.0000:unknown] HDL = 0x0 2021/09/28 12:59:52.810404 {wncd\_x\_R0-0}{1}: [auth-mgr] [26328]: (info): [3423.874c.6bf7:capwap\_9000000 2021/09/28 12:59:52.810794 {wncd\_x\_R0-0}{1}: [auth-mgr-feat\_wireless] [26328]: (info): [0000.0000.0000: 2021/09/28 12:59:52.810863 {wncd\_x\_R0-0}{1}: [client-iplearn] [26328]: (info): MAC: 3423.874c.6bf7

IP-learn state transition: S\_IPLEARN\_IN\_PROGRESS -> S\_IPLEARN\_COMPLETE

Layer 3-verificatie- en omleidingsproces:

#### <#root>

2021/09/28 12:59:52.811141 {wncd\_x\_R0-0}{1}: [client-auth] [26328]: (note): MAC: 3423.874c.6bf7 L3 Authentication initiated. LWA

```
2021/09/28 12:59:52.811154 {wncd_x_R0-0}{1}: [client-auth] [26328]: (info): MAC: 3423.874c.6bf7 Client
2021/09/28 12:59:55.324550 {wncd_x_R0-0}{1}: [webauth-httpd] [26328]: (info): capwap_900000b[3423.874c
2021/09/28 12:59:55.324565 {wncd_x_R0-0}{1}: [webauth-httpd] [26328]: (info): capwap_900000b[3423.874c
```

HTTP GET request

2021/09/28 12:59:55.324588 {wncd\_x\_R0-0}{1}: [webauth-httpd] [26328]: (info): capwap\_9000000b[3423.874c [...] 2021/09/28 13:01:29.859434 {wncd\_x\_R0-0}{1}: [webauth-httpd] [26328]: (info): capwap\_9000000b[3423.874c

POST rcvd when in LOGIN state

2021/09/28 13:01:29.859636 {wncd\_x\_R0-0}{1}: [webauth-acl] [26328]: (info): capwap\_9000000b[3423.874c.6 2021/09/28 13:01:29.860335 {wncd\_x\_R0-0}{1}: [webauth-acl] [26328]: (info): capwap\_9000000b[3423.874c.6 2021/09/28 13:01:29.861092 {wncd\_x\_R0-0}{1}: [auth-mgr] [26328]: (info): [3423.874c.6bf7:capwap\_9000000

Authc success from WebAuth, Auth event success

2021/09/28 13:01:29.861151 {wncd\_x\_R0-0}{1}: [ewlc-infra-evq] [26328]: (note): Authentication Success. 2021/09/28 13:01:29.862867 {wncd\_x\_R0-0}{1}: [client-auth] [26328]: (note): MAC: 3423.874c.6bf7

L3 Authentication Successful.

ACL:[] 2021/09/28 13:01:29.862871 {wncd\_x\_R0-0}{1}: [client-auth] [26328]: (info): MAC: 3423.874c.6bf7

Client auth-interface state transition: S\_AUTHIF\_WEBAUTH\_PENDING -> S\_AUTHIF\_WEBAUTH\_DONE

#### Overgang naar RUN-status:

#### <#root>

2021/09/28 13:01:29.863176 {wncd\_x\_R0-0}{1}: [client-auth] [26328]: (note): MAC: 3423.874c.6bf7 ADD MOB 2021/09/28 13:01:29.863272 {wncd\_x\_R0-0}{1}: [errmsg] [26328]: (info): %CLIENT\_ORCH\_LOG-6-CLIENT\_ADDED\_

Username entry (3423.874C.6BF7) joined with ssid (EWA-Guest) for device with MAC: 3423.874c.6bf7

```
2021/09/28 13:01:29.863334 {wncd_x_R0-0}{1}: [aaa-attr-inf] [26328]: (info): [ Applied attribute :bsn-v
2021/09/28 13:01:29.863336 {wncd_x_R0-0}{1}: [aaa-attr-inf] [26328]: (info): [ Applied attribute : time
2021/09/28 13:01:29.863343 {wncd_x_R0-0}{1}: [aaa-attr-inf] [26328]: (info): [ Applied attribute : url-
2021/09/28 13:01:29.863387 {wncd_x_R0-0}{1}: [ewlc-qos-client] [26328]: (info): MAC: 3423.874c.6bf7 Cli
2021/09/28 13:01:29.863409 {wncd_x_R0-0}{1}: [rog-proxy-capwap] [26328]: (debug):
```

Managed client RUN state notification

: 3423.874c.6bf7 2021/09/28 13:01:29.863451 {wncd\_x\_R0-0}{1}: [client-orch-state] [26328]: (note): MAC: 3423.874c.6bf7

Client state transition: S\_CO\_L3\_AUTH\_IN\_PROGRESS -> S\_CO\_RUN

## Over deze vertaling

Cisco heeft dit document vertaald via een combinatie van machine- en menselijke technologie om onze gebruikers wereldwijd ondersteuningscontent te bieden in hun eigen taal. Houd er rekening mee dat zelfs de beste machinevertaling niet net zo nauwkeurig is als die van een professionele vertaler. Cisco Systems, Inc. is niet aansprakelijk voor de nauwkeurigheid van deze vertalingen en raadt aan altijd het oorspronkelijke Engelstalige document (link) te raadplegen.